## UCHi.RU

## Как зарегистрироваться на <mark>«Августовку Учи.ру — 2025»</mark>

| T,  |
|-----|
|     |
|     |
|     |
|     |
|     |
|     |
|     |
|     |
|     |
| рму |
|     |
|     |
|     |
|     |
|     |
|     |
|     |
|     |
|     |

| Вход на платформу<br>Учи.ру                    |   |
|------------------------------------------------|---|
| Логин                                          |   |
| Пароль                                         |   |
| Вход                                           |   |
| Регистрация                                    |   |
| <u>Забыли пароль?</u><br>Войти другим способом | ) |

## Перейдите на <u>страницу конференции</u>.

Проверьте, что вы вошли в личный кабинет Учи.ру как учитель или воспитатель.

Нажмите кнопку Зарегистрироваться.

Если вы не вошли в личный кабинет Учи.ру, введите логин и пароль, далее нажмите **Вход**.

После подтверждения данных кликните по кнопке **Зарегистрироваться** на странице конференции.

Если вы еще не работали с платформой, нажмите **Регистрация**.

Укажите электронную почту, придумайте пароль, заполните личные данные и информацию об образовательном учреждении. Добавьте учеников или воспитанников.

После регистрации система переадресует вас на страницу конференции — нажмите Зарегистрироваться.

Присоединяйтесь к онлайн-конференции 20 и 21 августа!

## Вы записаны на конференцию

За день до начала мы пришлем напоминание о мероприятии.

Чтобы получить бонусы и сертификат, нажмите кнопку Подтвердить участие на странице конференции в течение 72 часов после трансляции. А пока можете посетить другие онлайн-встречи для профессионального развития.